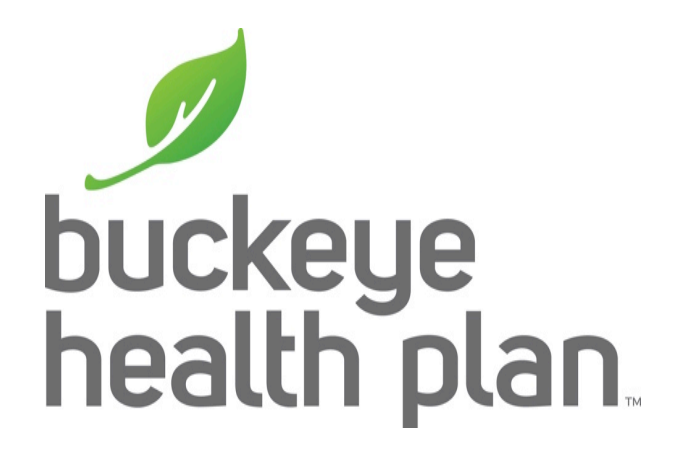

# HCBS Provider Training MyCare Ohio

Secure Provider Web Portal: Create an Authorization

## **Secure Provider Web Portal**

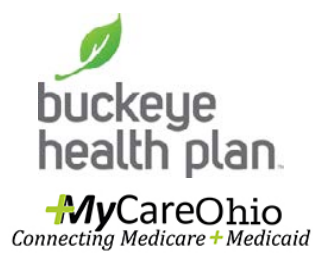

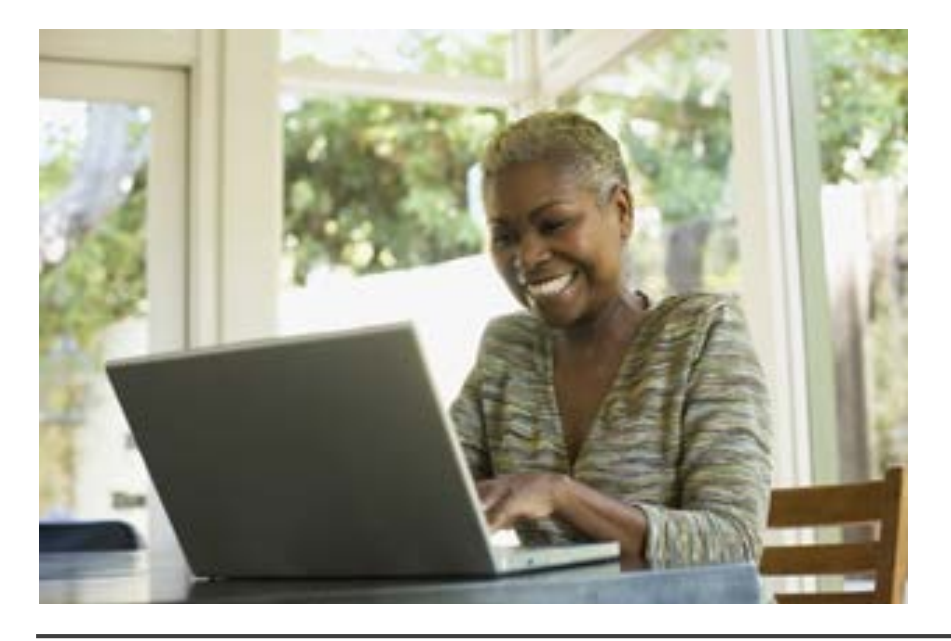

The Secure Provider Web Portal is a secure website developed to allow Providers to perform a variety of functions from their office. By registering and creating an account, a Provider can easily check patient eligibility, view and submit both authorizations and claims through this website. Additionally, a secure messaging feature allows a Provider to communicate with the health plan without having to pick up the telephone.

# Provider Login

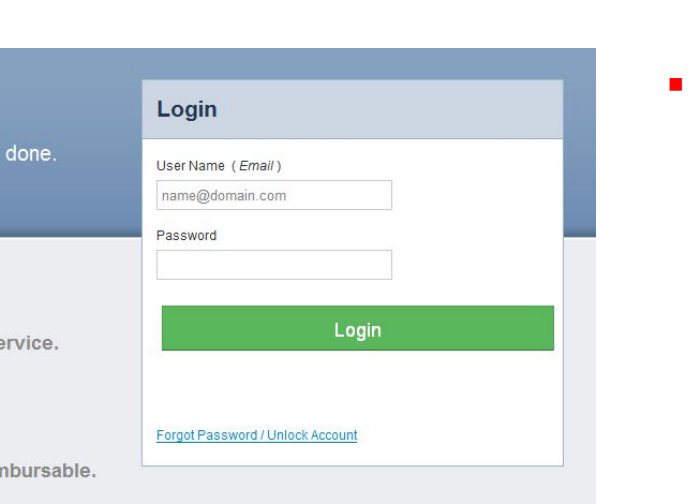

#### The Tools You Need Now!

Our site has been designed to help you get your job done.

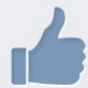

#### **Check Eligibility**

Find out if a member is eligible for service.

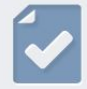

#### **Authorize Services**

See if the service you provide is reimbursable.

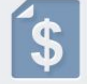

#### **Manage Claims**

Submit or track your claims and get paid fast.

#### **Need To Create An Account?**

Registration is fast and simple, give it a try.

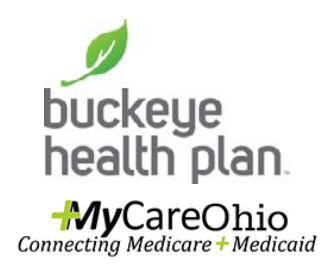

Step 1: Login with your username & password. This will be the same if already a user of this portal for other Buckeye Health Plan products.

## **Provider Dashboard**

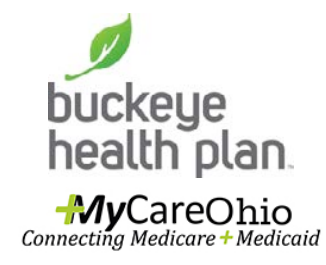

| buckeye<br>health pl | lan. Connecting             | CareOhio<br>Medicare + Medicaid | 🛗<br>Eligibility  | 🔔<br>Patients | Authorizations | S<br>Claims M | Messaging               | Anne Marie Hillton   |
|----------------------|-----------------------------|---------------------------------|-------------------|---------------|----------------|---------------|-------------------------|----------------------|
| /iewing Da           | shboard For : 34            | 1735459                         | Medicaid          |               | ¢0             |               |                         |                      |
| Quick<br>Member ID   | Eligibility<br>or Last Name | / Check                         |                   |               |                | Welc          | ome                     |                      |
| 12345678             | 9 or Smith                  | mm/dd/yyyy                      | Check Eligibility |               |                | Add a         | a TIN to My AG          | COUNT                |
| Recen                | t Claims                    |                                 |                   |               |                | Mana          | age Accounts            |                      |
| STATUS               | RECEIVED DATE               | MEMBER NAME                     |                   |               | CLAIM NO.      | Repo          | orts                    |                      |
| ~                    | 04/24/2015                  | RIYANNA CH                      | HAMPLUVIER II     |               | O114OHE04630   |               |                         |                      |
| ~                    | 04/24/2015                  | HAYLEY ALE                      | EXAND Atterbe     | rry           | O114OHE04644   | Date          | nt Activity<br>Activity |                      |
| ~                    | 04/24/2015                  | SEQUOYA A                       | GIANCOLA          |               | O114OHE04662   | 09/01/20      | 15 You regist           | ered for an account. |
| ~                    | 04/24/2015                  | JIAYU ALBA                      | LLERO             |               | O114OHE04697   |               |                         |                      |
|                      |                             |                                 |                   |               |                |               |                         |                      |

**Step 2:** Click the Eligibility icon on the Provider Dashboard header.

#### **Dashboard features:**

- View Claims & Status
- Check eligibility
- View Patient List
- Submit Claims

- Send a Secure Message
- Manage Accounts
- Access Reports

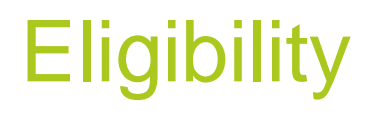

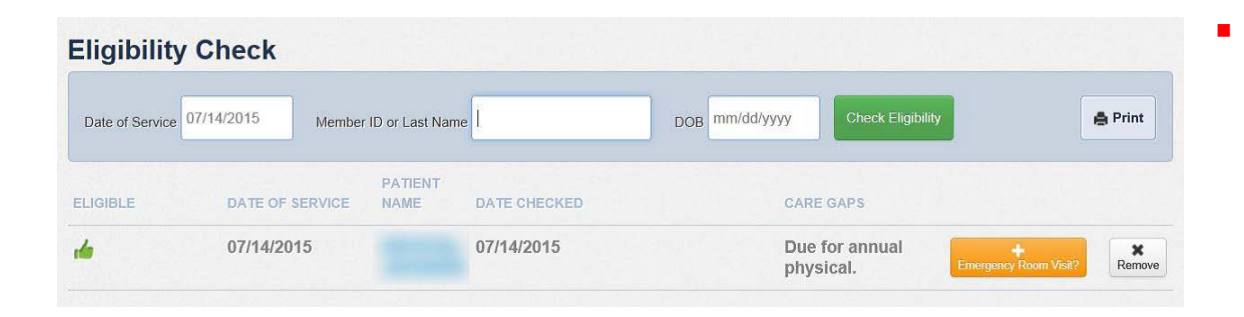

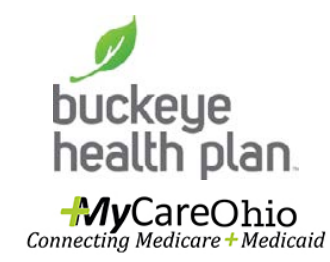

Step 3: Enter the patient's last name or member ID and DOB. Check eligibility. Click on member's name to open the Overview.

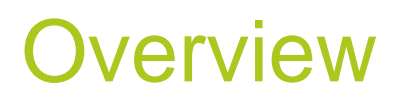

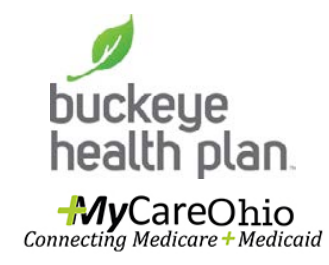

 Step 4: Select the Authorizations tab.

|                          | -                        |                              |
|--------------------------|--------------------------|------------------------------|
| Dverview                 |                          |                              |
| Cost Sharing             | This patient is eligible | e as of today, Jul 14, 2015. |
| Assessments              |                          |                              |
| Health Record            | Patient Information      | PCP Information              |
| iculti record            | Name                     | Name                         |
| Care Plan                | Gender F                 | Address                      |
|                          | Birthdate                |                              |
| Authorizations           | Age                      | Practice Type                |
| Coordination of Benefits | Member #                 | Phone Number                 |
|                          | Address                  |                              |
| Claims                   |                          | View PCP History             |
|                          | Dhana Numhar             | VIEW FOF HISTOLY             |
|                          | Phone Number             | Care Gaps                    |

# **Authorizations**

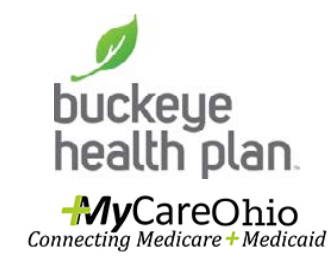

 Step 5: Select "Create a New Authorization".

| Overview                 | Authoriza    | tions         |            |            |           |            |                      |
|--------------------------|--------------|---------------|------------|------------|-----------|------------|----------------------|
| Cost Sharing             | STATUS       | AUTH NBR      | FROM DATE  | TO DATE    | DIAGNOSIS | AUTH TYPE  | SERVICE              |
| Assessments              | APPROVE      |               | 01/01/2015 | 09/30/2015 | V68.81    | OUTPATIENT | Personal Care Worker |
| Health Record            | APPROVE      |               | 05/22/2014 | 08/21/2014 | 343.9     | OUTPATIENT | DME                  |
| Care Plan                | APPROVE      |               | 01/01/2014 | 12/31/2014 | V68.81    | OUTPATIENT | Personal Care Worker |
| Authorizations           |              |               |            |            |           |            |                      |
| Coordination of Benefits | Create a New | Authorization |            |            |           |            |                      |

Authorizations displays requests previously submitted or Create a New Authorization request.

# **Authorization Form**

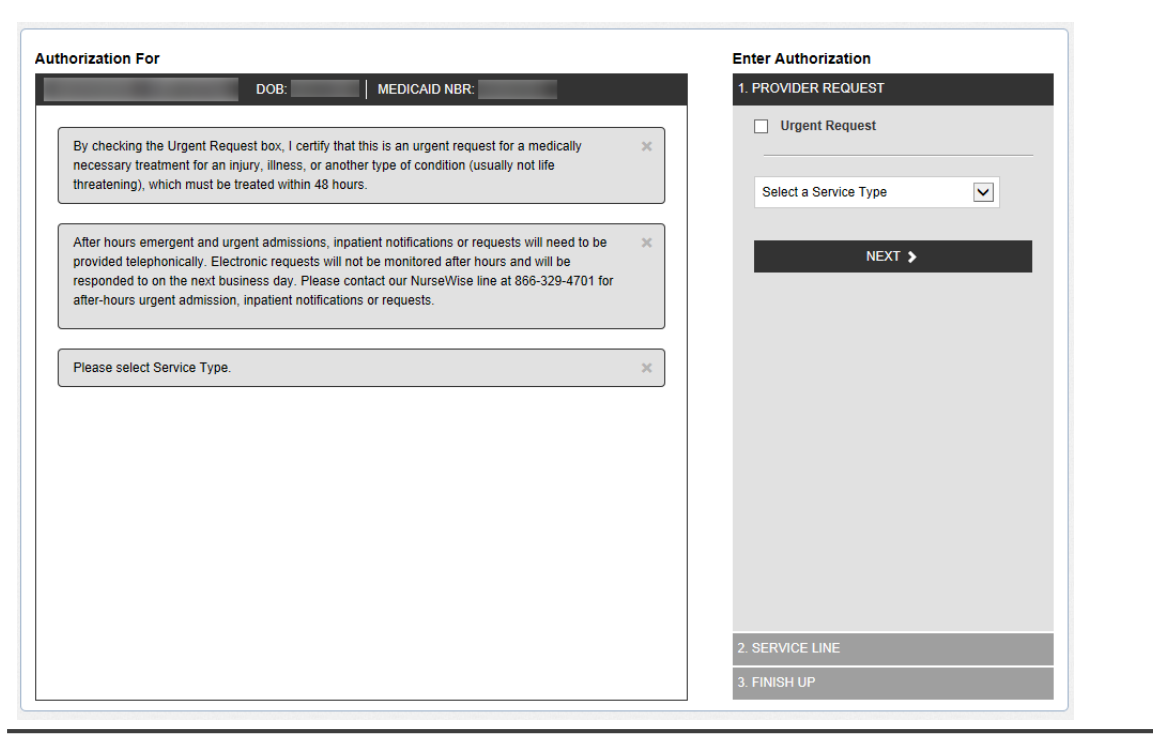

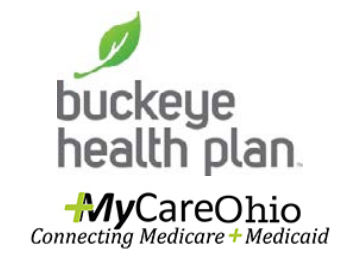

The authorization form opens and displays two sections. The left side will display definition of **Urgent Request**, **Disclaimer** and the completed fields for prior authorization as it is being created. The right side is where data is entered for **Provider Request**, **Service Line**, and **Finish Up**.

# Service Type

| DOB:                                                                                                    | MEDICAID NBR:                                                                                                    |   | I. PROVIDER REQUEST                                                                                                    |
|----------------------------------------------------------------------------------------------------|----------------------------------------------------------------------------------------------------|---|----------------------------------------------------------------------------------------------------|
| By checking the Urgent Request box, I certify t<br>necessary treatment for an injury, illness, or an<br>threatening), which must be treated within 48 h                                                                               | nat this is an urgent request for a medically<br>other type of condition (usually not life<br>ours.                                                                    | × | Urgent Request Select a Service Type Medical Outpatient Rionbarmacy                                                                                                    |
| After hours emergent and urgent admissions, i<br>provided telephonically. Electronic requests wil<br>responded to on the next business day. Please<br>after-hours urgent admission, inpatient notifica<br>Please select Service Type. | patient notifications or requests will need to be<br>I not be monitored after hours and will be<br>contact our NurseWise line at 866-329-4701 for<br>ions or requests. | × | Cardiac / Pulmonary Rehabilitation<br>Cardiac / Pulmonary Rehabilitation<br>Cochlear Implants & Surgery<br>DME<br>Genetic Testing & Counseling<br>Home Health<br>Hospice<br>Neuropsych Testing<br>OB Ultrasound<br>Office Visit<br>Ortholics<br>Outpatient Services<br>Outpatient Services<br>Outpatient Surgery<br>Pain Management<br>Prosthetics<br>Therapy<br>Transport<br>Medical Inpatient<br>C-Section Delivery<br>Medical<br>Premature/False Labor<br>Rehab Inpatient<br>Skilled Nursing<br>Sub Accute<br>Surgical<br>Transplant<br>Vaginal Delivery |

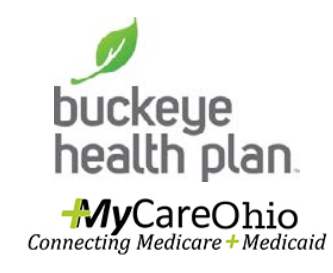

 Step 6: Select a Service Type from the drop-down list.

# **Requesting Provider**

| orization For                                                                                                    | Enter Authorization              |
|----------------------------------------------------------------------------------------------------|----------------------------------|
| DOB MEDICAID NBR:                                                                                                    | 1. PROVIDER REQUEST              |
| By checking the Urgent Request box, I certify that this is an urgent request for a medically<br>necessary treatment for an injury, illness, or another type of condition (usually not life<br>threatenion) which must be treated within 48 hours. | Urgent Request                   |
| ancarcining), which must be acarea while to hourd.                                                                                                    | Outpatient Services              |
| After hours emergent and urgent admissions, inpatient notifications or requests will need to be<br>provided telephonically. Electronic requests will not be monitored after hours and will be                                                     | Requesting Provider              |
| responded to on the next business day. Please contact our NurseWise line at 866-329-4701 for<br>after-hours urgent admission, inpatient notifications or requests.                                                                                | Primary Diagnosis                |
|                                                                                                    | Diagnosis Code                   |
| Please select Service Type.                                                                                                    | CODE LOOKUP: <u>ICD-9 ICD-10</u> |
|                                                                                                    | Add Additional Diagnosis         |
|                                                                                                    | NEXT >                           |
|                                                                                                    | 2. SERVICE LINE                  |
|                                                                                                    | 3. FINISH UP                     |

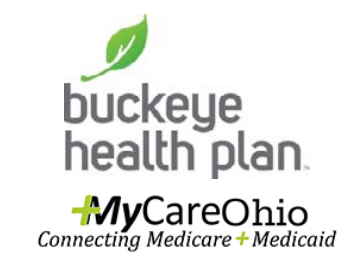

 Step 7: Enter provider last name, business name or NPI number.

Once the service type is selected, the **Requesting Provider** information will display. The provider's last name, business name or NPI number can be entered to search.

#### Select a Provider

| Select a Provi    | der             |        |     |                             |             |
|-------------------|-----------------|--------|-----|-----------------------------|-------------|
| PROVIDER NAME     | PHONE<br>NUMBER | TAX ID | NPI | SPECIALTY DESC              | SELECT      |
| SMITH AND<br>NEPH |                 |        |     |                             | Select      |
| SMITH             |                 |        |     | SKILLED NURSING<br>FACILITY | A<br>Select |
| SMITH             |                 |        |     | GENERAL SURGERY             | Select      |
| SMITH,            |                 |        |     | EMERGENCY MEDICINE          | ►<br>Select |
| SMITH.            |                 |        |     | GENERAL SURGERY             | Select      |
| SMITH.            |                 |        |     | HEMATOLOGY<br>ONCOLOGY      | →<br>Select |

The list of providers and their specialty will display.

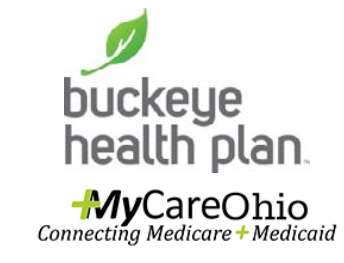

• Step 8: Click Select for the appropriate provider.

Secure Provider Web Portal: Create an Authorization\_July2016

## **Provider Information**

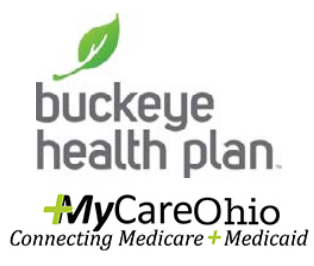

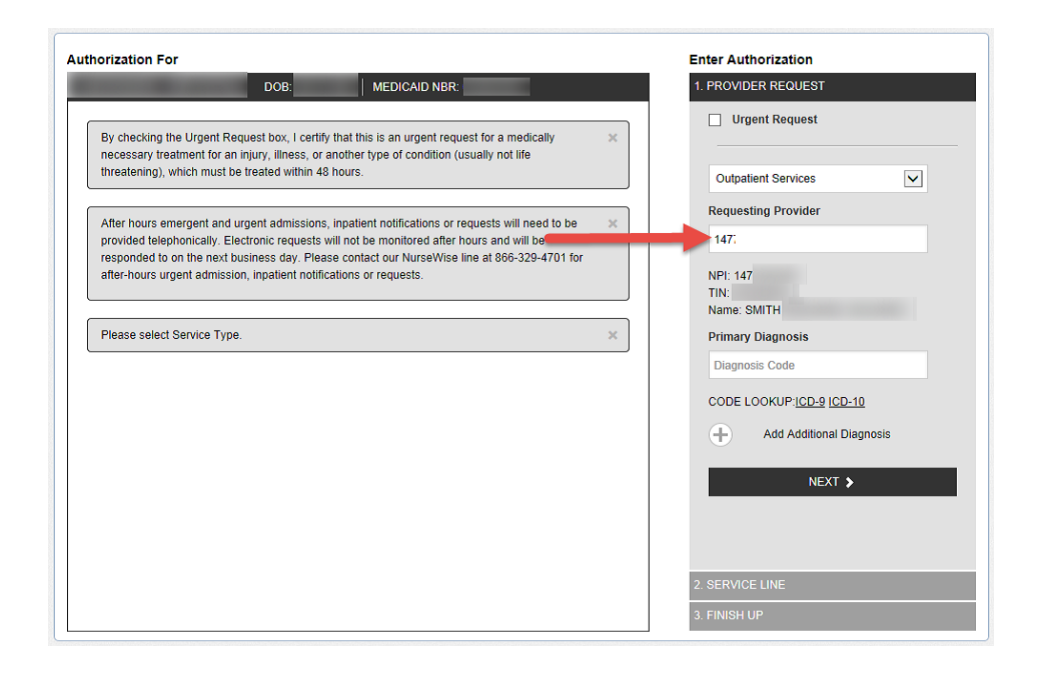

The requesting provider NPI will appear in the search field. Below will display the NPI, TIN and name.

# **Primary Diagnosis**

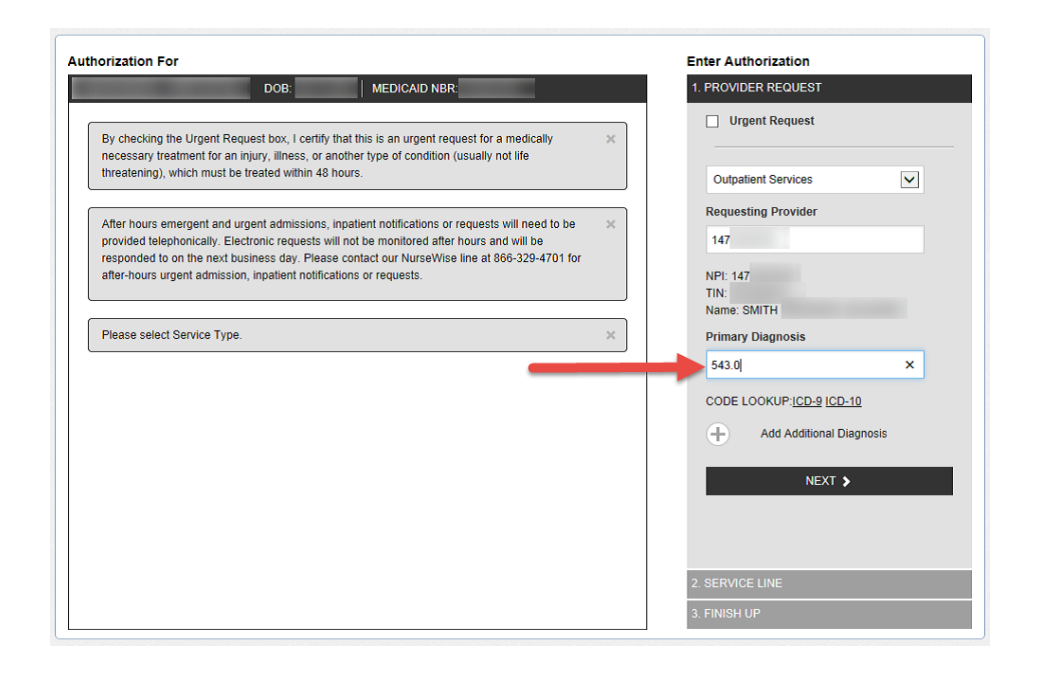

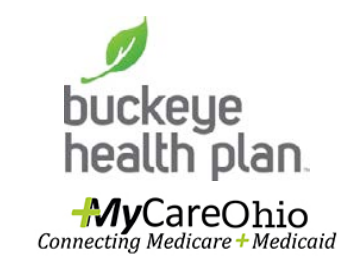

 Step 9: Enter Primary Diagnosis code. The corresponding clinical name will display under the CPT code entered.

The Primary Diagnosis can be entered for known or hyperlinks to ICD-10 are available.

# **Additional Diagnosis**

| 1. PROVIDER REQUEST                                                                 |
|-------------------------------------------------------------------------------------|
| Urgent Request      Outpatient Services                                             |
| X Requesting Provider 147 NPI: 147 TIN: Name: SMITH                                 |
| Primary Diagnosis     543.0     HYPERPLASIA OF APPENDIX     CODE LOOKUPICD-9 (CD-10 |
| Additional Diagnosis                                                                |
| 2 SERVICE LINE                                                                      |
|                                                                                     |

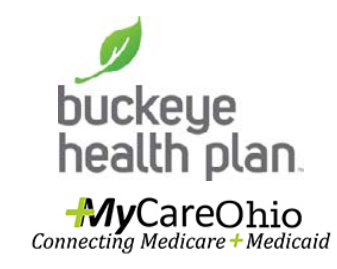

 To add Additional Diagnosis, click on the + sign and the diagnosis field will appear. Enter the ICD code.

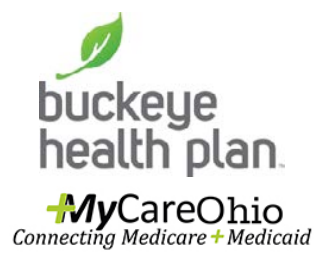

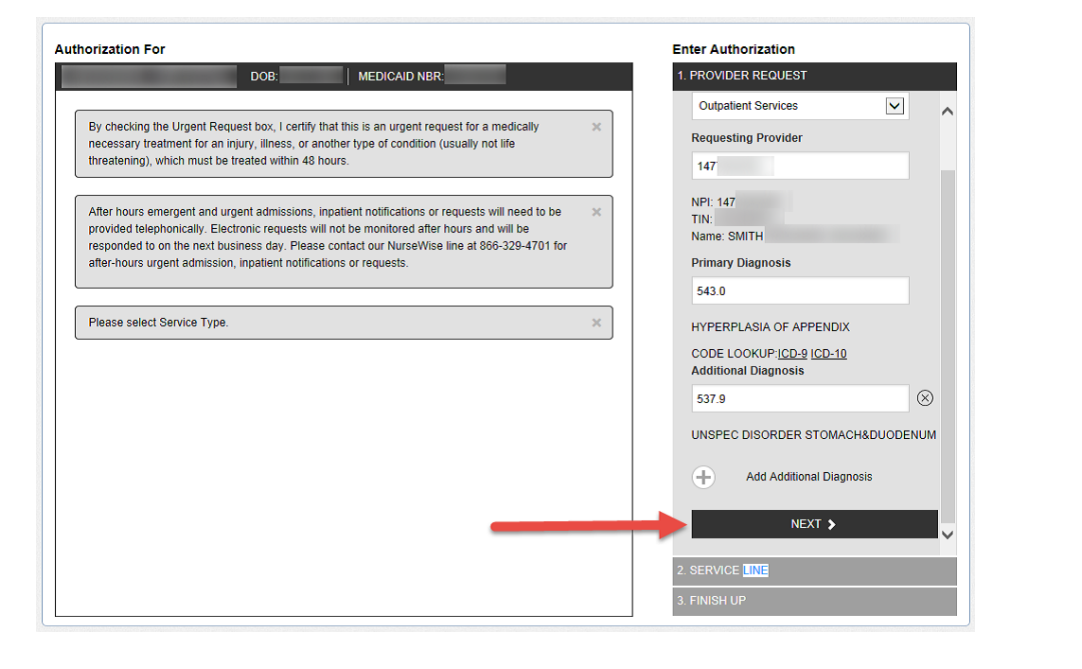

Step 10: When all of the diagnosis codes have been entered, click on Next.

#### **Service Line**

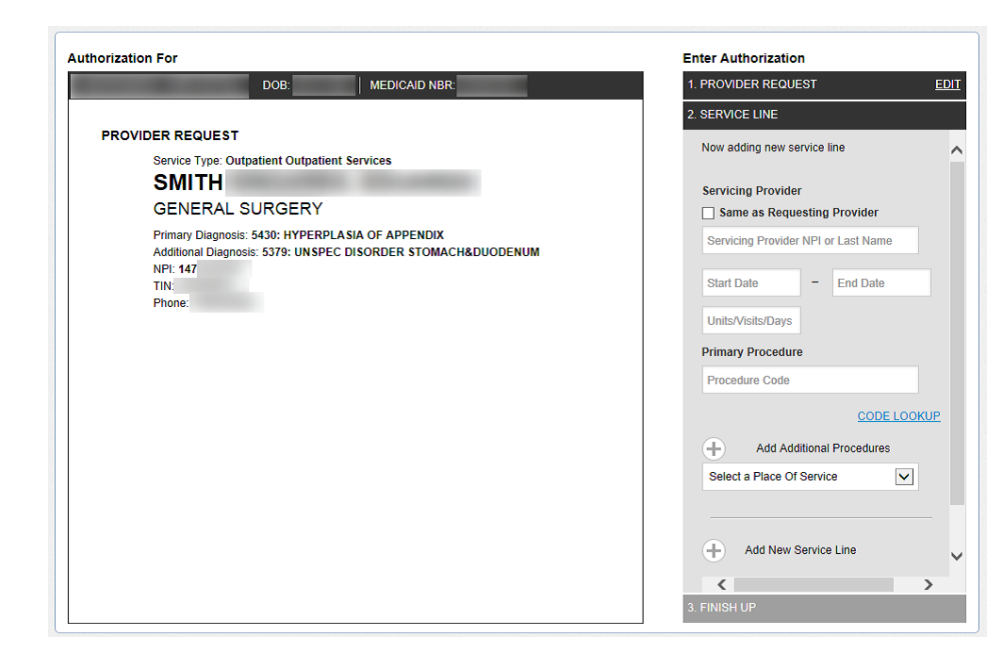

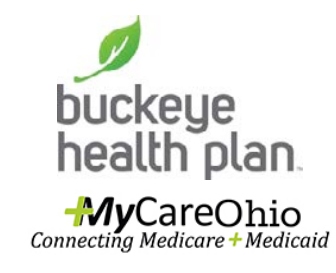

• Service Line will open.

The requesting provider information and the member's diagnosis display on the left side of the screen. Fields required for the service lines are on the right side of the form.

# **Servicing Provider**

| norization For                                                                                                    | Enter Authorization                                                                                                    |
|----------------------------------------------------------------------------------------------------|----------------------------------------------------------------------------------------------------|
| DOB: MEDICAID NBR:                                                                                                    | 1. PROVIDER REQUEST                                                                                                    |
| PROVIDER REQUEST Sorvice Type: Outpatient Outpatient Services SMITH GENERAL SURGERY Primary Diagnosis: 5430: HYPERPLASIA OF APPENDIX Additional Diagnosis: 5379: UNSPEC DISORDER STOMACH&DUODENUM NPI: 147 This Phone: | 2: SERVICE LINE     Now adding new service line     Servicing Provider     ✓ Same as Requesting Provider     147     NP: 147     IN:     Name: SMITH     Start Date     Units/Visits/Days     Primary Procedure     Procedure     CODE LOOKUP     Add Additional Procedures     Select a Place Of Service     ✓     3. FINISH UP |

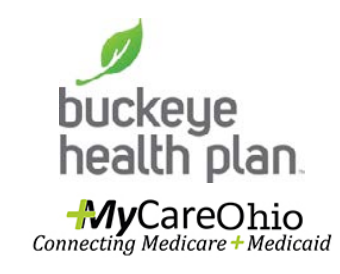

 Step 11: If the Servicing Provider is the same as the requesting provider, click the box. The provider information will autopopulate name, NPI, and TIN.

If the servicing provider is **different**, enter the provider's last name, business name or NPI and search. When the names display, select the appropriate provider.

#### **Service Dates**

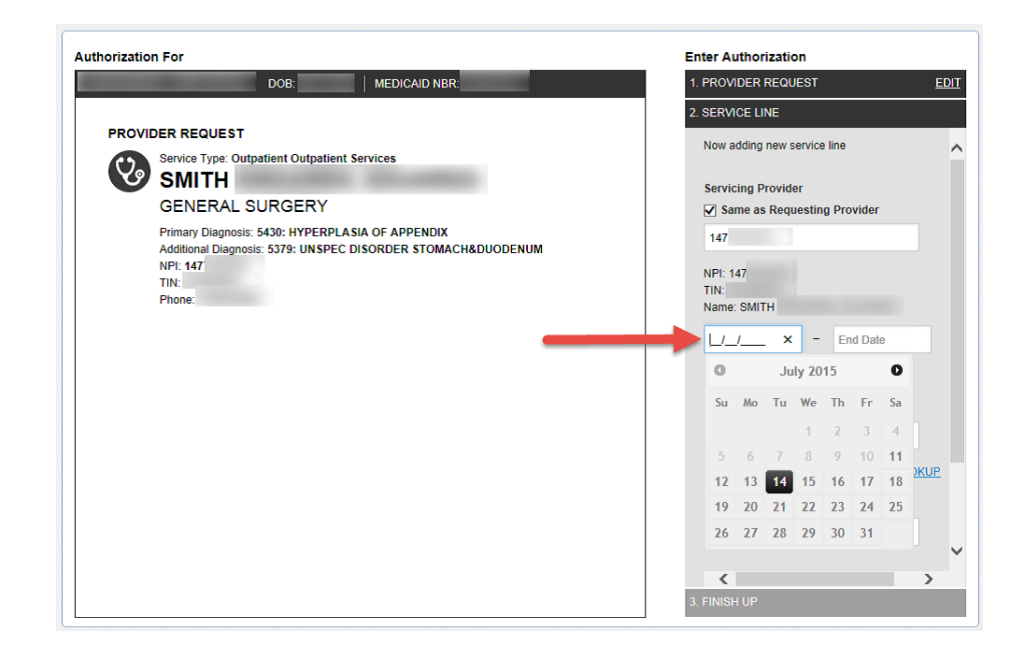

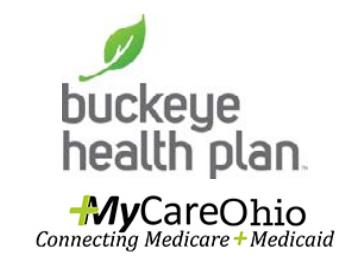

 Step 12: Enter Start and End Date.

The Start and End Date fields have calendar widgets that appear when the user clicks inside the field.

# Days/Visits/Units

| Authorization For                                                                                                    | Enter Authorization                                                                                                    |      |
|----------------------------------------------------------------------------------------------------|----------------------------------------------------------------------------------------------------|------|
| DOB: MEDICAID NBR:                                                                                                    | 1. PROVIDER REQUEST                                                                                                    | EDIT |
| DOR:       MEDICAD NOR:         DEVICIDER REQUEST       Service type: Outpatient Outpatient Services:         SITUE       SITUE         DEREAL SURGERY       Minary Diagnosis: 5379: UNSPEC DISORDER STOMACH&DUODENUM.         NY: 167       Tit         Tit       Tit         Phone:       Disorder Stomach& Disorder Stomach&DUODENUM. | PROVIDER REDOCEST      SERVICE LINE      Now adding new service line     Servicing Provider      Same as Requesting Provider      147     NPI: 147     Thi:     Name: SMITH      07/14/2015 - 07/24/2015      1 ×      Primary Procedure      Procedure Code      CODE LOOKI      Add Additional Procedures      Select a Place Of Service      3. FINISH UP |      |

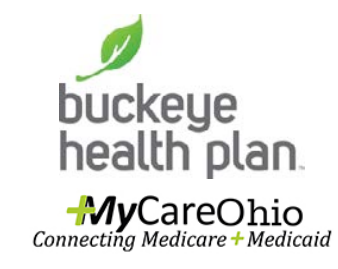

 Step 13: Enter the requested number of days, visits, or units under the service dates.

Secure Provider Web Portal: Create an Authorization\_July2016

## **Primary Procedure**

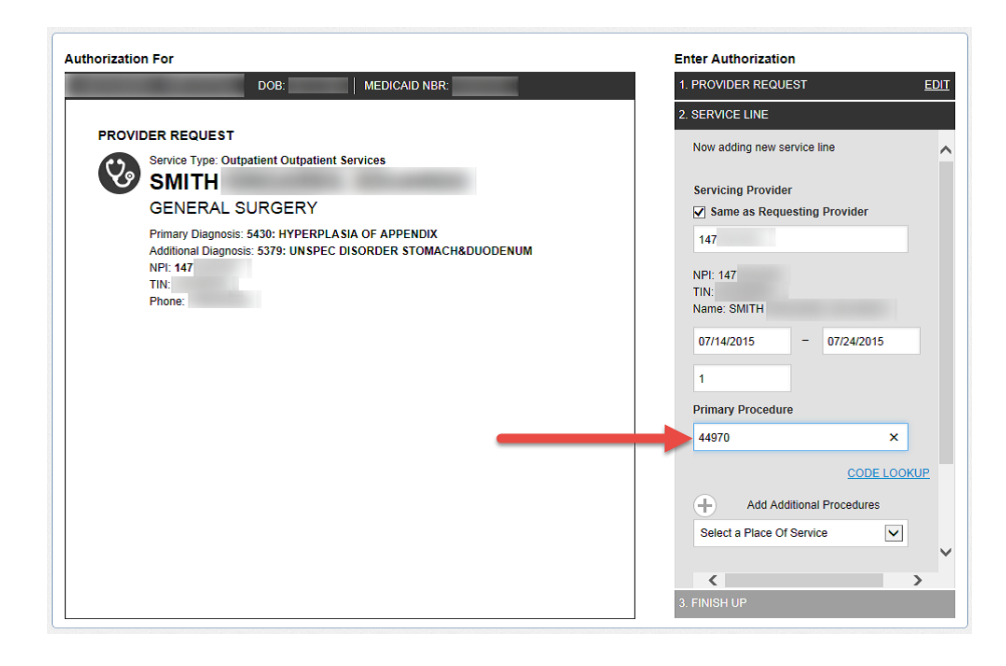

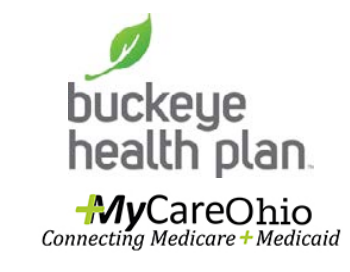

 Step 14: Enter Primary Procedure code.

Primary Procedure codes can be entered into the field or can be searched for by the code lookup.

#### **Procedure Name**

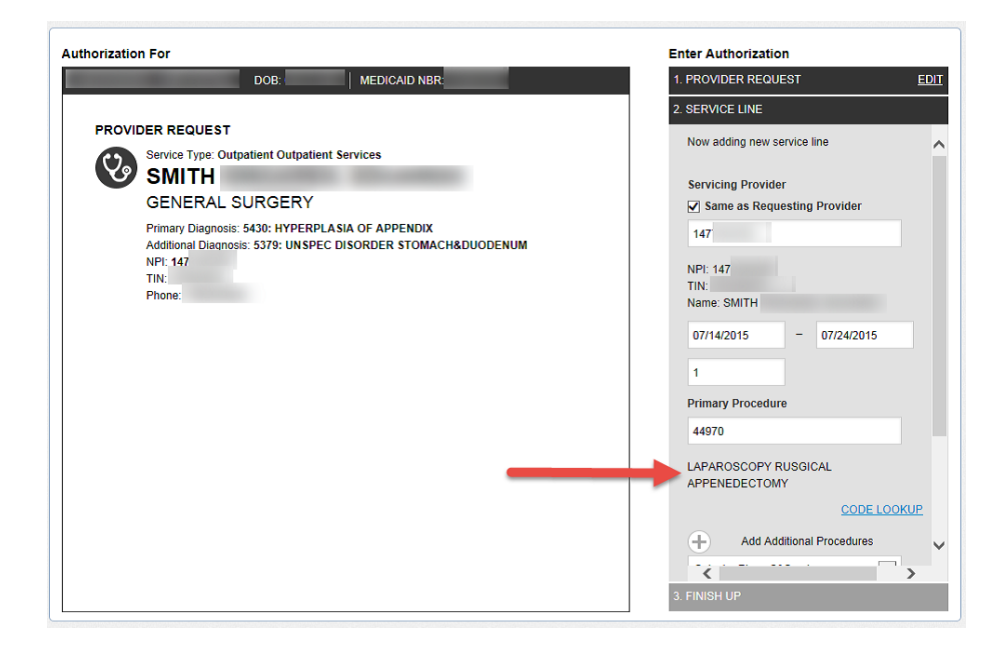

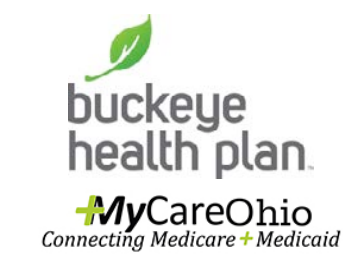

 The corresponding procedure name will appear under the procedure code.

Additional procedure codes can be entered by clicking on the + sign.

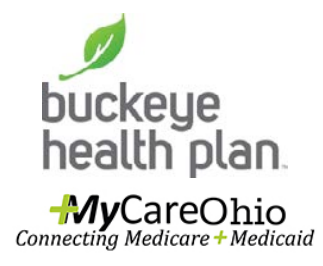

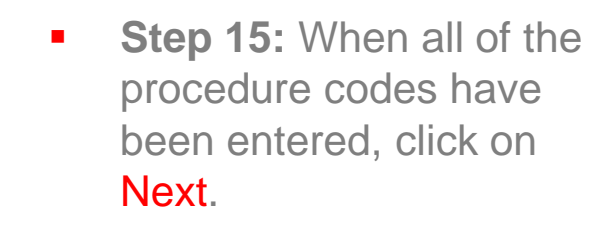

| orization For                                                                                                    | Enter Authorization         |
|----------------------------------------------------------------------------------------------------|-----------------------------|
| DOB: MEDICAID NBR:                                                                                                    | 1. PROVIDER REQUEST ED      |
|                                                                                                    | 2. SERVICE LINE             |
| PROVIDER REQUEST                                                                                                    | NPI: 196                    |
| Service Type: Outpatient Outpatient Services                                                                             | TIN:<br>Name: BROWN,        |
| GENERAL SURGERY                                                                                                    | 07/14/2015 - 07/24/2015     |
| Primary Diagnosis: 5430: HYPERPLASIA OF APPENDIX<br>Additional Diagnosis: 5379: UNSPEC DISORDER STOMACH&DUODENUM         | 2                           |
| NPI: 147<br>TIN:                                                                                                    | Primary Procedure           |
| Phone:                                                                                                    | 99224                       |
|                                                                                                    | SUBSEQUENT OBSERVATION CARE |
| SERVICE LINES                                                                                                    | CODE LOOKUP                 |
| Service Line 1                                                                                                    | Add Additional Procedures   |
| SMITH                                                                                                    | Ambulatory Surgical Center  |
| GENERAL SURGERY                                                                                                    |                             |
| Dates: 07/14/2015 - 07/24/2015                                                                                           |                             |
| Units: 1<br>Primary Procedure: 44970: LAPAROSCOPY RUSGICAL APPENEDECTOMY<br>Place Of Service: Ambulatory Surgical Center | Add New Service Line        |
| NPI: 147                                                                                                    | NEXT >                      |
| Phone:                                                                                                    |                             |
|                                                                                                    | < >>                        |
|                                                                                                    | 3. FINISH UP                |

### **View Service Line**

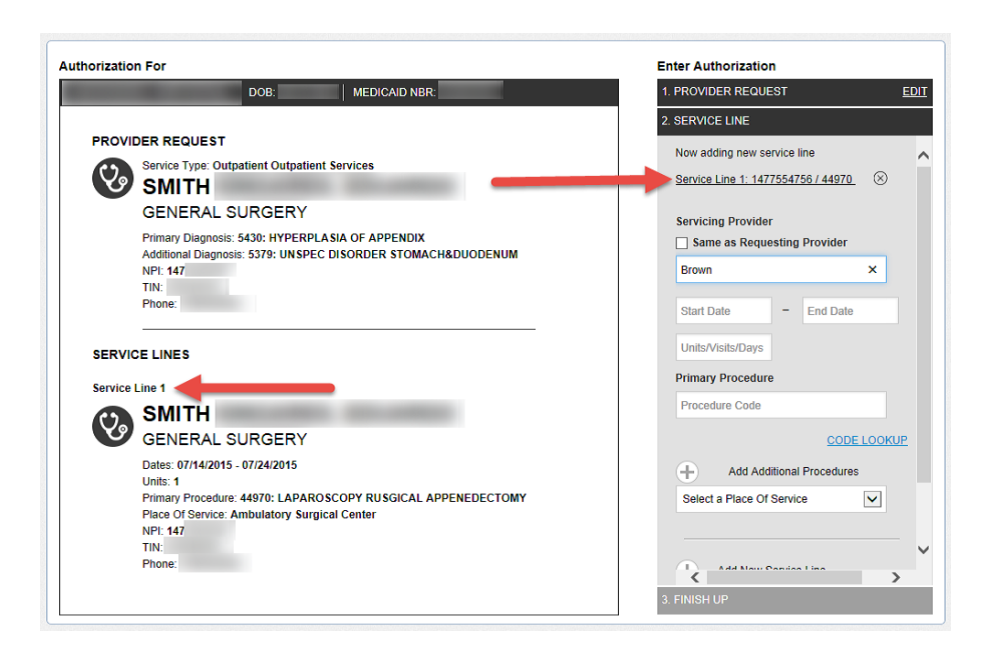

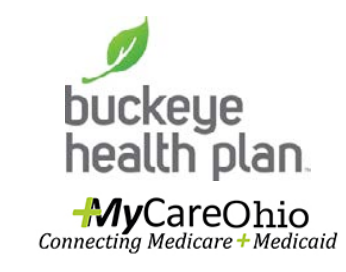

 The first service line completed can be viewed in detail on the left side.

If the first service line needed to be edited, click on underlined service line. If the service line needs to be removed, click the X.

#### Add Service Line

| thorization For                                                                                                    |                                                          | Enter Authorization                                                                                                    |      |
|----------------------------------------------------------------------------------------------------|----------------------------------------------------------|----------------------------------------------------------------------------------------------------|------|
| DOB:                                                                                                    | MEDICAID NBR:                                            | 1. PROVIDER REQUEST                                                                                                    | EDIT |
| PROVIDER REQUEST<br>Service Type: Outpatient Outpatient<br>SINTH<br>BENERAL SURGERY<br>Primary Diagnosis: 5430: HYPERPLA<br>Additional Diagnosis: 5379: UNSPEC<br>NP: 147<br>Throne: | Services<br>SIA OF APPENDIX<br>DISORDER STOMACH&DUODENUM | 2 SERVICE LINE<br>TIN<br>Name: SMITH<br>07/14/2015 - 07/24/2015<br>1<br>Primary Procedure<br>44970<br>LAPAROSCOPY RUSGICAL<br>APPENEDECTOMY<br>CODE<br>↑ Add Additional Procedures<br>Ambulatory Surgical Center<br>NEXT ><br>3 FINISH UP | 5    |

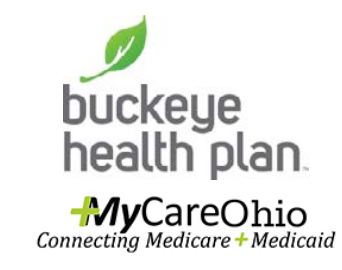

 Under the place of service, the provider can Add Service Lines for more services by clicking the addition sign.

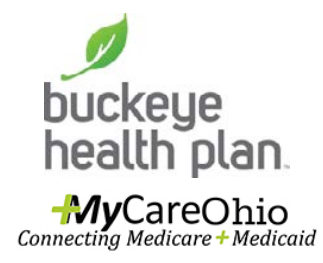

Step 16: If no additional service lines, Click Next.

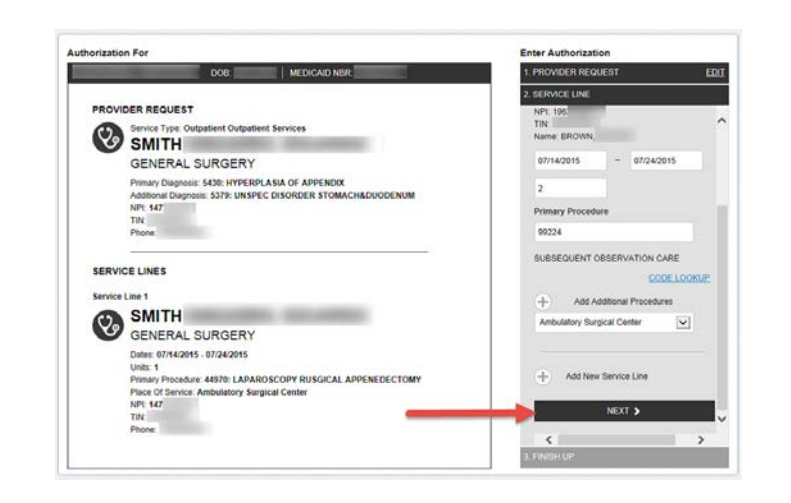

.

# Finish Up

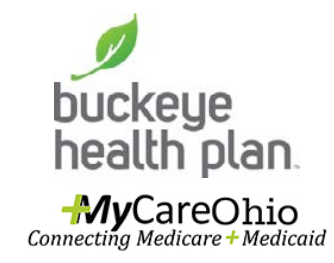

 Finish Up auto-populates the user's name, phone, fax, and email address.

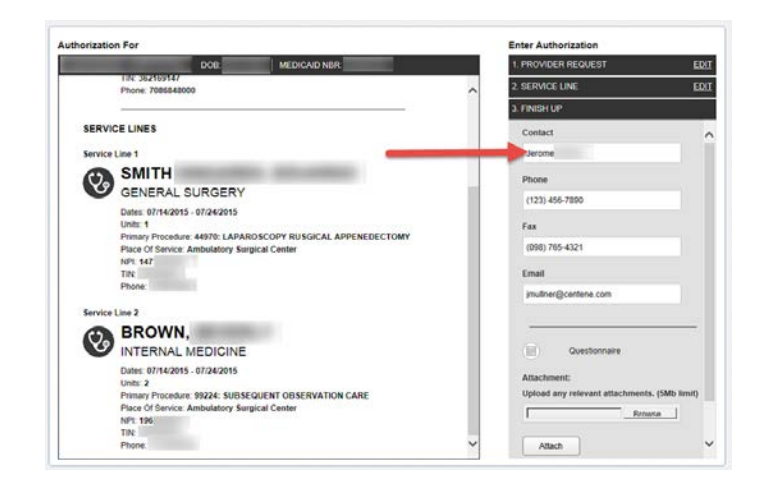

## Questionnaire

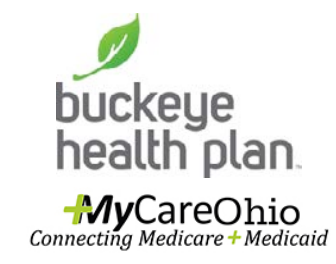

• Step 17: Click on icon to open Questionnaire.

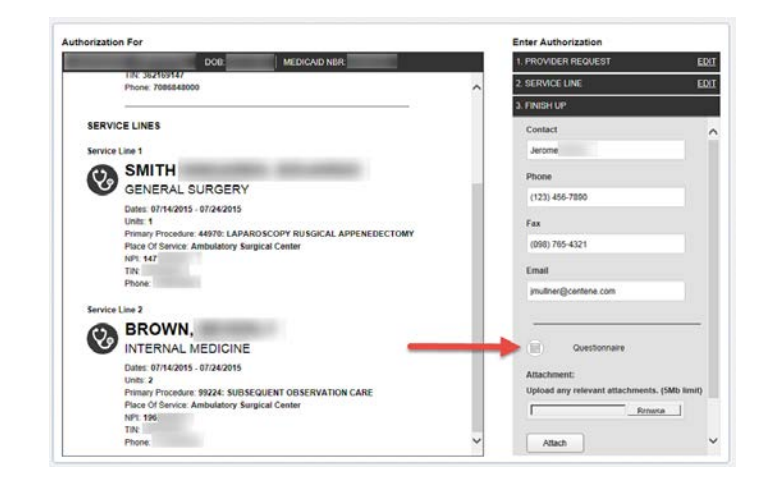

## Questionnaire

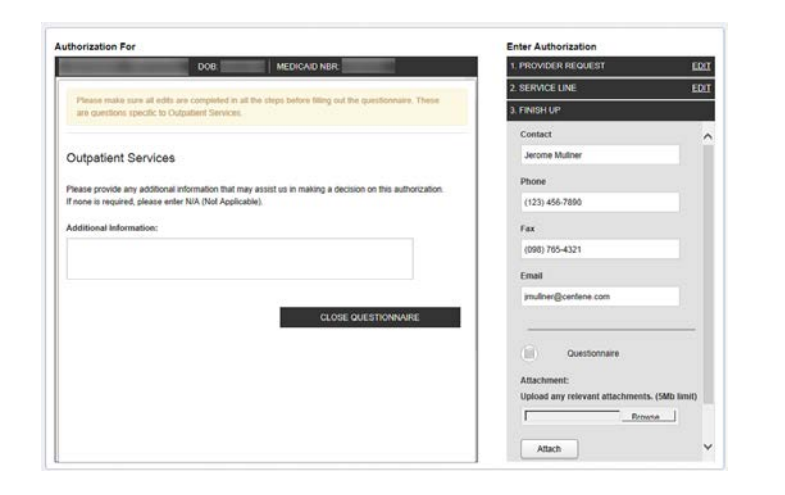

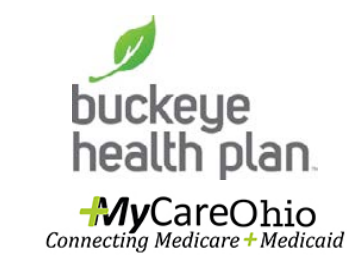

 The questionnaire that displays will vary based on the service type selected. If additional information is not applicable, N/A must be entered.

## Questionnaire

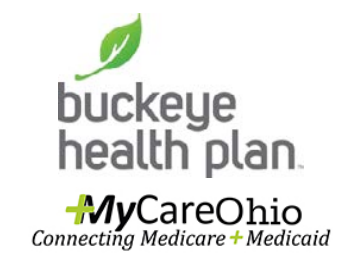

| thorization Por                                                                                          | Enter Authorization                          |
|----------------------------------------------------------------------------------------------------|----------------------------------------------|
| DOB: MEDICAID NBR:                                                                                       | 1. PROVIDER REQUEST EDIT                     |
| Olares wells and all adds are considered in all the share before filling and the mustile rates. These    | 2. SERVICE LINE EDIT                         |
| are questions specific to Outpatient Services.                                                           | 3. FINISH UP                                 |
|                                                                                                    | Contact                                      |
| Outpatient Services                                                                                      | Jerome Mullner                               |
| Please provide any additional information that may assist us in making a decision on this authorization. | Phone                                        |
| If none is required, please enter N/A (Not Applicable).                                                  | (123) 456-7890                               |
| Additional Information:                                                                                  | Fax                                          |
|                                                                                                    | (098) 765-4321                               |
|                                                                                                    | Email                                        |
| Required Field                                                                                           | imuliner@centene.com                         |
| CLOSE QUESTIONNAIRE                                                                                      |                                              |
|                                                                                                    | Questionnaire                                |
|                                                                                                    | Questionnaire must be complete               |
|                                                                                                    | Attachment:                                  |
|                                                                                                    | Upload any relevant attachments. (5Mb limit) |
|                                                                                                    | Browse                                       |

 The questionnaire is a mandatory field. If it is not completed, an alert will appear.

Authorization For

Service Line 1

SMITH

NPt 147 TIN:

BROWN,

INTERNAL MEDICINE

Dates: 07/14/2015 - 07/24/2015

Phone

Units: 2

NPT 195 TIN Phone:

Service Line 2

(V)

Phone: 7086848000 SERVICE LINES

GENERAL SURGERY

Dates: 07/14/2015 - 07/24/2015 Units: 1

Place Of Service: Ambulatory Surgical Center

Place Of Service: Ambulatory Surgical Center

Primary Procedure: 44970: LAPAROSCOPY RUSGICAL APPENEDECTOMY

Primary Procedure: 99224: SUBSEQUENT OBSERVATION CARE

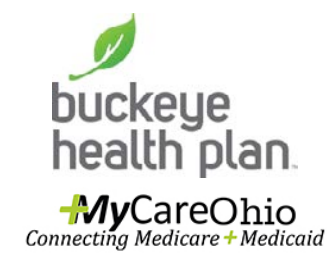

Step 18: Click on Browse. 

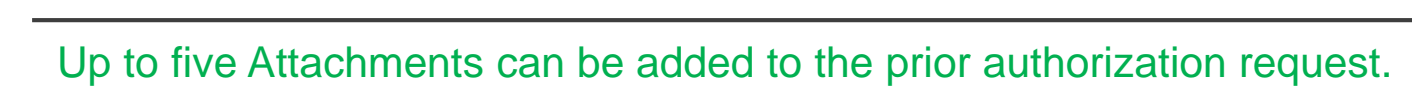

Enter Authorization PROVIDER REQUEST 2. SERVICE LINE

Contact

Phone

Fax

Email

Attachn

oad any n

Atlach

Jerome

(123) 456-7890

(098) 765-4321

intuitner@centene.com

Questionnaire

Firmuse

EDIT

**Secure Provider Web Portal: Create** an Authorization\_July2016

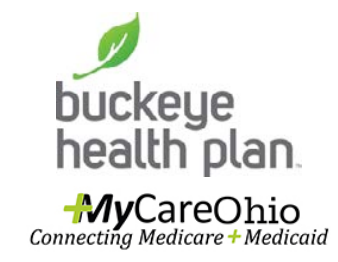

 Step 19: Highlight the appropriate document, image, etc. Click Insert.

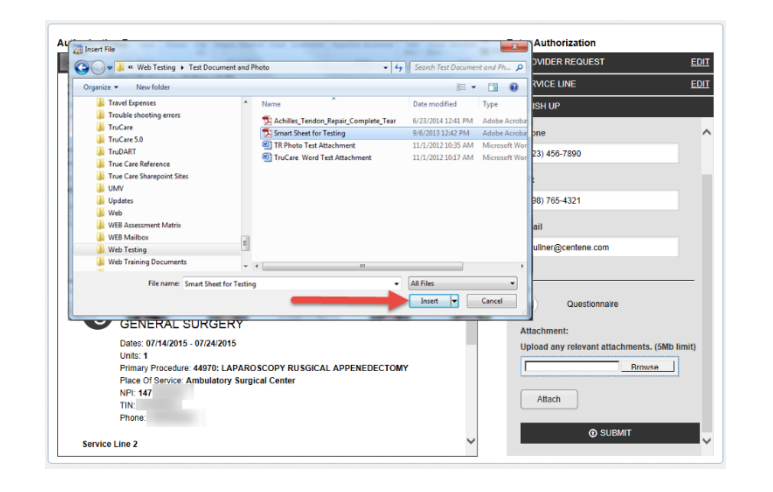

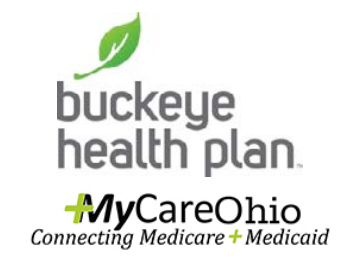

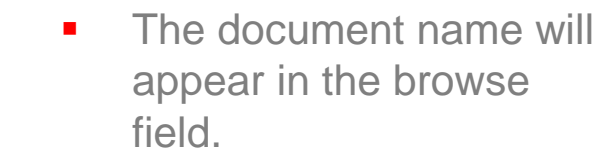

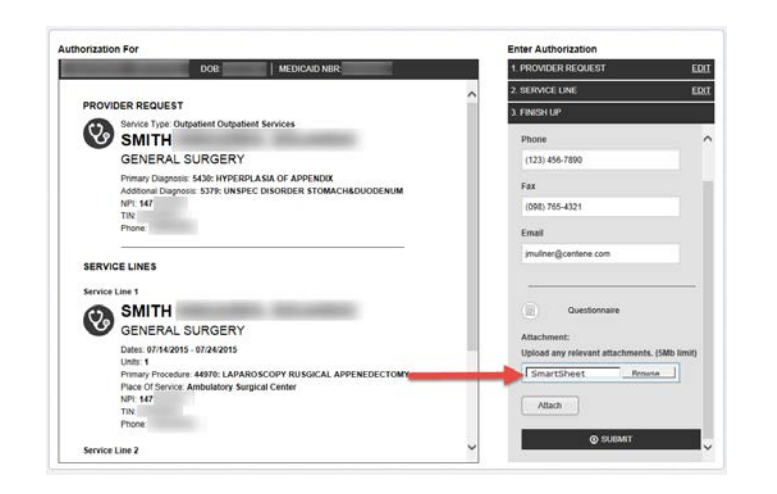

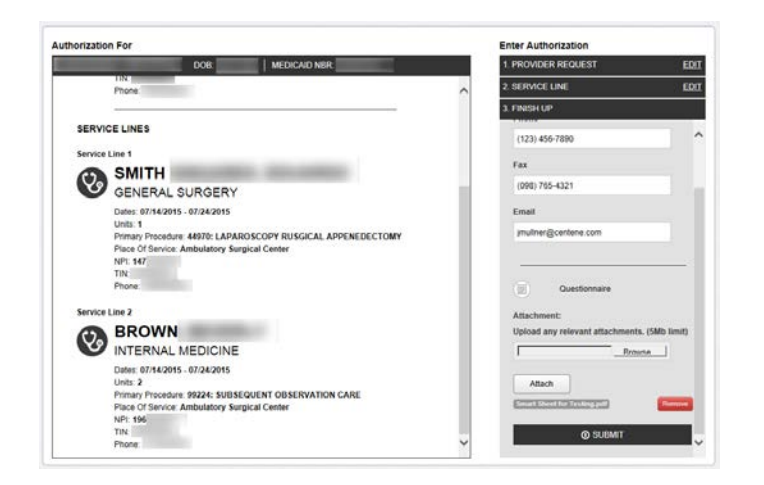

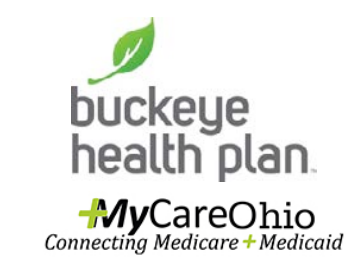

- Step 20: Verify that is the correct document. Click
   Attach and the document will appear below the button.
- Repeat Steps 18 20 until all required documents have been uploaded.

# **Submit**

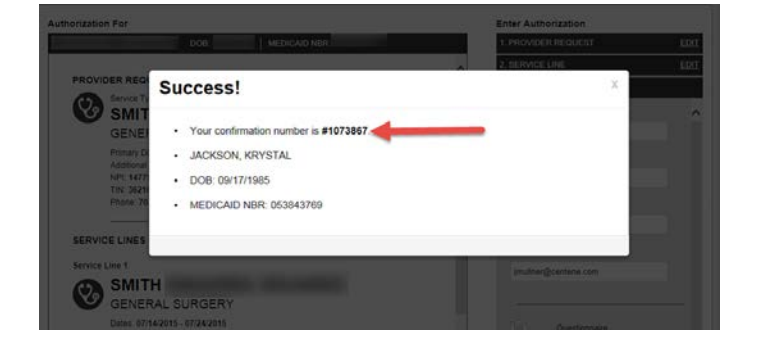

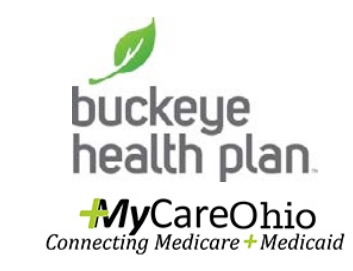

 Step 21: Click Submit. The request is assigned a confirmation number. This number should be recorded and used to determine the status of a missing authorization.

# Contacts, Care Management Teams

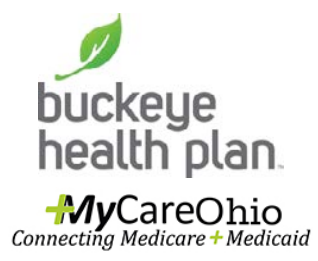

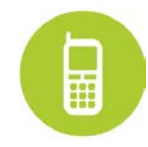

Service Plan & Waiver Authorization Requests (866) 246-4356 ext 24365

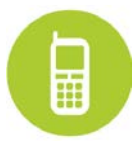

Medicare & Medicaid Authorization Questions (866) 296-8731 Choose Option for Authorization Request/Status

Care Management (866) 549-8289 option 3 (Leave a message that will be returned within 2 business days)

Secure Provider Web Portal: Create an Authorization\_July2016

## Contacts, Provider Network

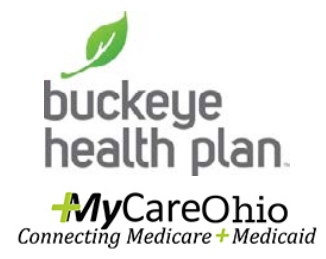

For questions related to claims or billing, please contact: **Provider Services MyCare Concierge Team at 1-866-296-8731** or your regional HCBS Provider Network Specialist:

Northeast Area (Cuyahoga, Geauga, Lake, Lorain & Medina counties) Anne Marie Hillton • 866.246.4356 x24367 • <u>ahillton@centene.com</u>

Northwest Area (Fulton, Lucas, Ottawa and Wood counties) Laura Anaple • 866.246.4356 x24816 • <u>lanaple@centene.com</u>

West Central Area (Clark, Greene and Montgomery counties) Derek Goode ♦ 866.246.4356 x24162 ♦ <u>dgoode@centene.com</u>